## BALANÇA TOLEDO CARREGANDO OS CADASTROS NO SOFTWARE.

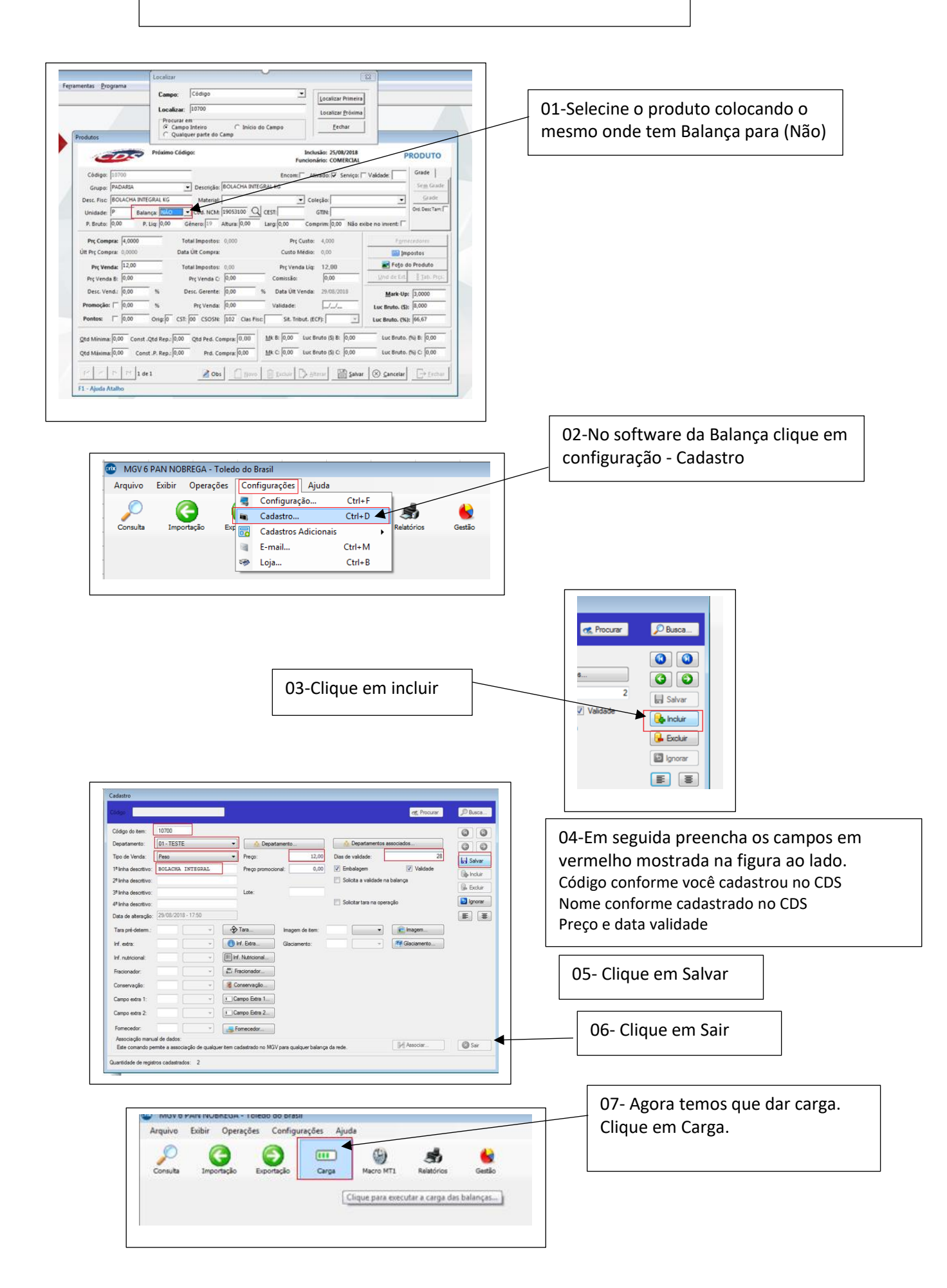

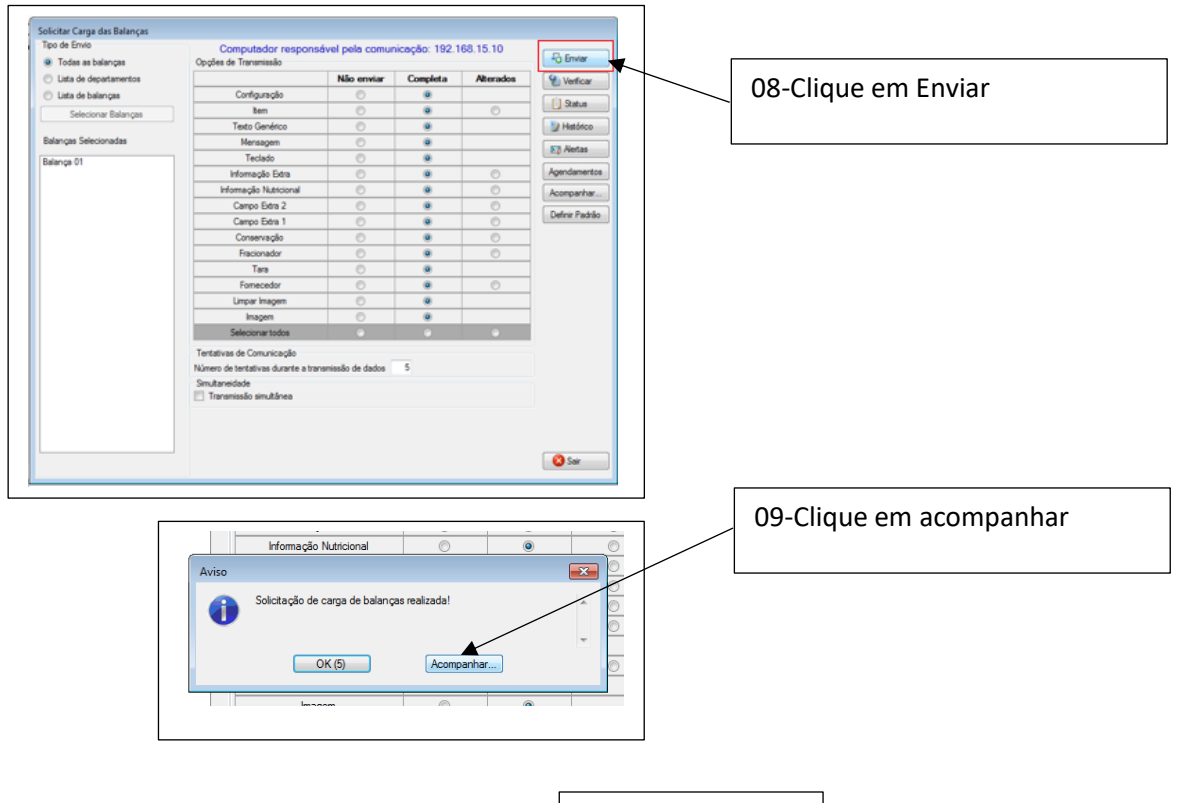

10-E por fim e só clicar em sair

FIM